# RUB

# **CAMPUSOFFICE SHORTGUIDE** SIGNING UP FOR COURSES AND MODULES IN A DISTRIBUTION PROCEDURE

FOR STUDENTS

#### Advice for the distribution procedure

- The "Zuteilungsverfahren" (distribution procedure) is used if students need to be distributed to different modules/courses (i.e. if there are multiple seminars for a lecture).
- Distribution procedures can be constructed in a variety of ways. Some only allow a single registration for a course or module; others enable you to sign up for multiple modules/courses. Detailed information can be found within each sign up procedure.
- A distribution procedure may offer the option to pick three courses/modules. Example: There are three study groups connected to a lecture. Your preference would be to sign up for "group A". Therefore you pick "group A" as your first preference. Your second preference would be "group C" as it would also fit well into your schedule. The dates for "group B" would be rather unfavorable for you; hence you pick it as your third preference. In case you would not receive a place in "group A" (your first preference), the system would try to sign you up for "group C".
- In this ShortGuide we will show you how to sign up for courses in a distribution procedure using the example course "Einführung A". Signing up for modules in a distribution procedure works just the same.

| Step 1                                                                           | Teststudent, 108005102022                       |                                                                                                    |  |  |  |  |
|----------------------------------------------------------------------------------|-------------------------------------------------|----------------------------------------------------------------------------------------------------|--|--|--|--|
| Upon starting Campus-<br>Office, the current semes-<br>ter is automatically set. | SS 2014     I       I     Sitzungsende in 19:46 |                                                                                                    |  |  |  |  |
| 1. Therefore choose the                                                          | Informieren und Anmelden                        |                                                                                                    |  |  |  |  |
| semester in which the                                                            | Vorlesungsverzeichnis                           | Vorlesungsverzeichnis nach Studiengängen                                                                                                    |  |  |  |  |
| distribution procedure takes place if it dif-                                    | ► Suche 2                                       | Hier finden Sie das Studienangebot der Ruhr-Universität -<br>strukturiert nach Studiengängen                                                                          |  |  |  |  |
| fers from the current                                                            | Meine Anmeldungen                               |                                                                                                    |  |  |  |  |
| 2 Click on the link Suche                                                        | zu Veranstaltungen / Modulen                    | Vorlesungsverzeichnis nach Fakultäten                                                                                                    |  |  |  |  |
| 2. Outer on the time <u>outer</u> .                                              | ► zu Prüfungen                                  | <ul> <li>Das Vorlesungsverzeichnis der Ruhr-Universität in klassischer<br/>Weise - sortiert nach dem Lehrangebot der Fakultäten und</li> <li>Einrichtungen</li> </ul> |  |  |  |  |
|                                                                                  | Mein Stundenplan                                | Linicitatigen                                                                                                    |  |  |  |  |
|                                                                                  | ▶ ansehen / bearbeiten                          | Spezielle Vorlesungsverzeichnisse                                                                                                    |  |  |  |  |
|                                                                                  | Meine Leistungsnachweise                        | - Spezielle Vorlesungsverzeichnisse, wie beispielsweise für<br>International Students" "Finblicke" etc. der Ruhr-Universität                                          |  |  |  |  |
|                                                                                  | ansehen / bearbeiten                            |                                                                                                    |  |  |  |  |
|                                                                                  |                                                 | - Suchen                                                                                                    |  |  |  |  |
|                                                                                  |                                                 |                                                                                                    |  |  |  |  |
| Step 2<br>1 Next to "Suchen nach"                                                | SUCHE                                           |                                                                                                    |  |  |  |  |

| 1. Next to "Suchen nach" |
|--------------------------|
| choose the category you  |
| are looking for. In our  |

| are looking for. In our   |
|---------------------------|
| example we are looking    |
| for a "Veranstaltung"     |
| (course).                 |
| 2. At "Stichwort", please |

Suche im Campussystem

Suchen 3

insert your search term. 3. Click on "Suchen".

| Suchen nach: | Veranstaltung                        |   | • |
|--------------|--------------------------------------|---|---|
|              | Modul                                |   |   |
|              | Modul-Typ                            | = |   |
|              | Person (Nachname)                    |   |   |
|              | Überschrift im Vorlesungsverzeichnis |   |   |
|              | Einrichtung                          | * |   |
|              |                                      |   |   |
| Stichwort:   | Einführung A                         |   | 2 |
|              | -                                    |   |   |

#### Step 3

In case there is more than one result, CampusOffice lists all results matching your search criteria.

Click on the <u>title of the</u> <u>course/module</u> you would like to sign up for.

#### Step 4

You reach the overview of the course/module. Click on the link <u>Zum An-</u><u>meldeverfahren</u> (proceed to the sign up procedure).

### Step 5

You reach the overview of the sign up procedure. Here you can find all of the necessary information (deadlines for sign ups, available places etc.) Click on the link <u>Sie können sich hier anmelden</u> (you can sign up by clicking here) to access the distribution procedure.

## Hint

A distribution procedure often consists of multiple groups of courses or modules. You can find out which modules/courses are part of a group by clicking on the title of the group.

# Step 6

- a. The head of the table tells you for how many course/module groups you may sign up for.
- Within this distribution procedure, priorities for courses may be assigned in both groups.
- c. When marking a course/ module as "unerwünscht", you will under no circumstances be assigned to this course/ module.

Click on "Speichern" once you have chosen all courses/modules.

| ORLE                                                                                     | SUNG                                                   | SVERZEICHNIS                                                                            | 5                                                                               |                                                       |                                                            |                                                 |                       |            |
|------------------------------------------------------------------------------------------|--------------------------------------------------------|-----------------------------------------------------------------------------------------|---------------------------------------------------------------------------------|-------------------------------------------------------|------------------------------------------------------------|-------------------------------------------------|-----------------------|------------|
| <u>SS 2014</u>                                                                           | >>                                                     |                                                                                         |                                                                                 |                                                       |                                                            |                                                 |                       |            |
| ucherg                                                                                   | ebnis V                                                | /eranstaltung                                                                           |                                                                                 |                                                       |                                                            |                                                 |                       |            |
| LV-Nr.                                                                                   | 1                                                      | itel                                                                                    |                                                                                 |                                                       | Dozent                                                     | Art(SWS)                                        |                       |            |
| 900001                                                                                   | E                                                      | inführung A (Vorle                                                                      | <u>esung)</u>                                                                   |                                                       | Testdozent                                                 |                                                 |                       |            |
| 900002                                                                                   | E                                                      | inführung A (Übun                                                                       | <u>ng)</u>                                                                      |                                                       | Testdozent                                                 |                                                 |                       |            |
|                                                                                          |                                                        |                                                                                         |                                                                                 |                                                       |                                                            |                                                 |                       |            |
| ERAN                                                                                     | STAL                                                   |                                                                                         | CHNIS                                                                           |                                                       |                                                            |                                                 |                       |            |
| S 2014                                                                                   |                                                        |                                                                                         |                                                                                 |                                                       |                                                            |                                                 |                       |            |
|                                                                                          |                                                        |                                                                                         |                                                                                 |                                                       |                                                            |                                                 |                       |            |
| 00001                                                                                    | EINF                                                   | UHRUNG A                                                                                |                                                                                 |                                                       |                                                            |                                                 |                       |            |
| UM AI                                                                                    | MELI                                                   | DEVERFAHREN                                                                             |                                                                                 |                                                       |                                                            |                                                 |                       |            |
|                                                                                          |                                                        |                                                                                         |                                                                                 |                                                       |                                                            |                                                 |                       |            |
|                                                                                          |                                                        |                                                                                         |                                                                                 |                                                       |                                                            |                                                 |                       |            |
| NMEL                                                                                     | DEVE                                                   |                                                                                         | ANSTALIUNG                                                                      | EINFUHRU                                              | JNG A                                                      |                                                 |                       |            |
| aten d                                                                                   | es Ann                                                 | ieldevertahrens:                                                                        |                                                                                 | 7.1.1                                                 | <b>C</b> 1                                                 |                                                 |                       |            |
| t:                                                                                       |                                                        |                                                                                         |                                                                                 | Zuteilungsv                                           | erfahren                                                   |                                                 |                       |            |
| uteilung                                                                                 | Jsgrupp                                                | e:                                                                                      |                                                                                 | Demo-Zute                                             | lungsverfahre                                              | n                                               |                       |            |
| nmelde                                                                                   | beginn:                                                |                                                                                         |                                                                                 | 01.10.2014                                            | 12:00                                                      |                                                 |                       |            |
| nmelde                                                                                   | schluss                                                |                                                                                         |                                                                                 | 30.10.2014                                            | 23:59                                                      |                                                 |                       |            |
| omelde                                                                                   | beginn:                                                |                                                                                         |                                                                                 | 01.10.2014                                            | 12:00                                                      |                                                 |                       |            |
| omelde                                                                                   | schluss                                                |                                                                                         |                                                                                 | 30.10.2014                                            | 23:59                                                      |                                                 |                       |            |
| nzahl d                                                                                  | er mögl                                                | ichen Anmeldunge                                                                        | n:                                                                              | 2 Gruppen                                             |                                                            |                                                 |                       |            |
| aten d                                                                                   | er Vera                                                | instaltung im An                                                                        | meldeverfahrei                                                                  | n                                                     |                                                            |                                                 |                       |            |
| ätze:                                                                                    |                                                        |                                                                                         |                                                                                 | unbegrenzt                                            |                                                            |                                                 |                       |            |
| eranst                                                                                   | altung                                                 | s-/Modulgrupper                                                                         | 1                                                                               |                                                       |                                                            |                                                 |                       |            |
| Titel                                                                                    |                                                        |                                                                                         |                                                                                 |                                                       |                                                            |                                                 |                       |            |
| Gruppe                                                                                   | A                                                      |                                                                                         |                                                                                 |                                                       |                                                            |                                                 |                       |            |
|                                                                                          | в                                                      |                                                                                         |                                                                                 |                                                       |                                                            |                                                 |                       |            |
| Gruppe                                                                                   | zu die                                                 | ser Veranstaltun                                                                        | a nicht angeme                                                                  | eldet.                                                |                                                            |                                                 |                       |            |
| Gruppe<br>i <b>e sind</b>                                                                |                                                        | h hier anmelden                                                                         |                                                                                 |                                                       |                                                            |                                                 |                       |            |
| Gruppe<br>e sind<br>e könı                                                               | nen sic                                                |                                                                                         |                                                                                 |                                                       |                                                            |                                                 |                       |            |
| Gruppe<br>i <b>e sind</b><br>i <mark>e könı</mark>                                       | <u>ien sic</u>                                         |                                                                                         |                                                                                 |                                                       |                                                            |                                                 |                       |            |
| Gruppe<br>i <mark>e sind</mark><br>i <mark>e köni</mark>                                 | <u>1en sic</u>                                         |                                                                                         |                                                                                 |                                                       |                                                            |                                                 |                       |            |
| Gruppe<br>e sind<br>e könn<br><br>Zuteilu                                                | ngsgru                                                 | ıppe: Demo-Zute                                                                         | ilungsverfahre                                                                  | n                                                     |                                                            |                                                 |                       |            |
| Gruppe<br>e sind<br>e könn<br><br>Zuteilu<br>Sie kör                                     | ngsgru                                                 | ippe: Demo-Zute<br>ch in diesem Ann                                                     | ilungsverfahren<br>neldeverfahren                                               | n<br>zu Veransta                                      | tungen/Mod                                                 | ulen aus 2 Ve                                   | eranstaltungs-/       | ′ 👝        |
| Gruppe<br>ie sind<br>ie kön<br><br>Zuteilu<br>Sie kör<br>Modulg                          | ngsgru<br>ngsgru<br>nnen si<br>jruppe                  | uppe: Demo-Zute<br>ch in diesem Ann<br>(n) anmelden.                                    | illungsverfahren<br>neldeverfahren                                              | n<br>zu Veransta                                      | tungen/Mod                                                 | ulen aus 2 Ve                                   | eranstaltungs-/       | <b>'</b> a |
| Gruppe<br>ie sind<br>ie kön<br>ie kön<br>Zuteilu<br>Sie kön<br>Modulg<br>Verans          | ngsgru<br>ngsgru<br>nen si<br>ruppe<br>taltun          | ippe: Demo-Zute<br>ch in diesem Ann<br>(n) anmelden.<br>isgruppe: Gruppe                | ilungsverfahren<br>neldeverfahren<br>e A                                        | n<br>zu Veransta                                      | tungen/Mod                                                 | ulen aus 2 Ve                                   | eranstaltungs-/       | ′ <b>a</b> |
| Gruppe<br>ie sind<br>ie kön<br>Zuteilu<br>Sie kör<br>Modulg<br>Verans<br>1. 2.           | ngsgru<br>ngsgru<br>nnen si<br>ruppe<br>taltung<br>3.  | uppe: Demo-Zute<br>ch in diesem Ann<br>(n) anmelden.<br>gsgruppe: Gruppe<br>Unerwünscht | ilungsverfahren<br>neldeverfahren<br>e A<br>Priorisierte Ang                    | n<br>zu Veranstal<br>gabe von 3 Wü                    | tungen/Mod                                                 | ulen aus 2 Ve                                   | eranstaltungs-/       | <b>'</b> a |
| Gruppe<br>ie sind<br>ie köni<br>Zuteilu<br>Sie kör<br>Modulg<br>Verans<br>1. 2.<br>() () | ngsgru<br>ngsgru<br>nnen si<br>gruppe<br>taltung<br>3. | Ippe: Demo-Zute<br>ch in diesem Ann<br>(n) anmelden.<br>Jsgruppe: Gruppo<br>Unerwünscht | ilungsverfahren<br>neldeverfahren<br>e A<br>Priorisierte Ang<br>900001          | n<br>zu Veransta<br>gabe von 3 Wü<br>Einfüh           | itungen/Mod                                                | ulen aus 2 Ve                                   | eranstaltungs-/       | ′ <b>a</b> |
| Gruppe<br>ie sind<br>ie kön<br>Zuteilu<br>Sie kör<br>Modulg<br>Verans<br>1. 2.<br>() ()  | ngsgru<br>ngsgru<br>nnen si<br>pruppe<br>taltung<br>3. | appe: Demo-Zute<br>ch in diesem Ann<br>(n) anmelden.<br>gsgruppe: Gruppe<br>Unerwünscht | ilungsverfahren<br>neldeverfahren<br>e A<br>Priorisierte An<br>900001<br>900002 | n<br>zu Veransta<br>gabe von 3 Wü<br>Einfüh<br>Einfüh | tungen/Mod<br>nschen b<br>rung A (Vorles<br>rung B (Vorles | ulen aus 2 Ve<br>ung) (SS 2014<br>ung) (SS 2014 | eranstaltungs-/<br>i) | 1 (1)      |

| Veranstaltungsgruppe. Gruppe b |                                               |    |             |                                    |  |  |  |  |
|--------------------------------|-----------------------------------------------|----|-------------|------------------------------------|--|--|--|--|
| 1.                             | 2.                                            | 3. | Unerwünscht | Priorisierte Angabe von 3 Wünschen |  |  |  |  |
| 0                              | ۲                                             | 0  |             | 900004 Übung A (Übung) (SS 2014)   |  |  |  |  |
| ۲                              | 0                                             | 0  |             | 900005 Übung B (Übung) (SS 2014)   |  |  |  |  |
| 0                              | 0                                             | 0  | C V         | 900006 Übung C (Übung) (SS 2014)   |  |  |  |  |
| 0                              | O     O     Keine Veranstaltung dieser Gruppe |    |             |                                    |  |  |  |  |
|                                | Speichern Abbrechen                           |    |             |                                    |  |  |  |  |

| Finished<br>CampusOffice tells you<br>whether your data has<br>been saved.<br>Hint<br>Please note the advice on<br>prioritizing. | ANMELDUNGEN         Ihre Einstellungen wurden gespeichert.         Bitte benutzen Sie den Link Meine Anmeldungen zu Veranstaltungen / Modulen, um sich über Ihre jeweiligen Anmeldestatus zu informieren.         Falls Sie bei der Anmeldung Veranstaltungen nach Ihren Wünschen priorisieren durften, beachten Sie bitte, dass in der Liste Ihrer Anmeldungen nur die Veranstaltungen dargestellt werden, die Sie als ersten Wunsch angegeben haben.         Zurück zum Anmeldeverfahren         Zurück zur Veranstaltunge                                                                                                    |                                                  |                   |                         |                |  |  |
|----------------------------------------------------------------------------------------------------|----------------------------------------------------------------------------------------------------|--------------------------------------------------|-------------------|-------------------------|----------------|--|--|
| Advice<br>You can find all courses<br>you have signed up for<br>by clicking the link <u>Meine</u>                                | SS 2014       Image: Content of the second second sec | ANMELDUNGEN SS 2014<br>Tabelle der Anmeldungen   |                   |                         |                |  |  |
| Anmeldungen zu Veran-                                                                                                    | Informieren und Anmelden                                                                                                    | Titel                                            | Anmeldestatus     | Aktion                  | Anmeldeverlauf |  |  |
| the CampusOffice main                                                                                                    | Vorlesungsverzeichnis                                                                                                    | Veranstaltung: 900001                            | Teilnahmewunsch   | Anmeldung               | Anmeldeverlauf |  |  |
| menu. Here you can:                                                                                                    | ► Suche                                                                                                    | Einführung A                                     | Telinannewunsch   | bearbeiten              | Anneideverlaur |  |  |
| a. See your enrolment                                                                                                    | Meine Anmeldungen                                                                                                    | Veranstaltung: 900004<br>Übung A                 | Teilnahmewunsch   | Anmeldung<br>bearbeiten | Anmeldeverlauf |  |  |
| b. Cancel and edit course/                                                                                                    | zu Veranstaltungen / Modulen                                                                                                    |                                                  | а                 | b                       | C              |  |  |
| module sign ups.                                                                                                    | ▶ zu Prüfungen                                                                                                    |                                                  |                   |                         | -              |  |  |
| c. Access your enrolment<br>history.                                                                                             | Mein Stundenplan                                                                                                    |                                                  |                   |                         |                |  |  |
|                                                                                                    | ansehen / bearbeiten                                                                                                    | _                                                |                   |                         |                |  |  |
|                                                                                                    | Meine Leistungsnachweise                                                                                                    |                                                  |                   |                         |                |  |  |
|                                                                                                    | ansehen / bearbeiten                                                                                                    | -                                                |                   |                         |                |  |  |
| For further information and in support sites for students                                                                        | nstructions regarding CampusOffi<br>www.rub.de/ecampus/campus                                                                                                    | ce, please refer to our s<br><mark>office</mark> | tudent tutorials. | You can find            | d them on our  |  |  |

Created by the eCampus-Team Status: 30.11.2015